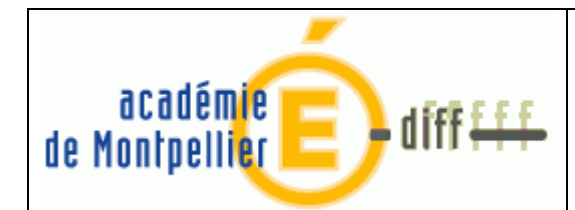

#### Diffusion Montpellier

# Passage SEPA

### **Objet**

Passage des coordonnées bancaires Fournisseurs / Tiers au format SEPA

### Sommaire

| 1. | Avant installation MAJ SEPA | .1 |
|----|-----------------------------|----|
| 2. | Après installation MAJ SEPA | .3 |

## 1. Avant installation de la mise à jour SEPA

Avant l'installation de la MAJ SEPA, pour mettre à jour les coordonnées bancaires, vous devez aller sur la fenêtre de modification du fournisseur :

| uméro 1009664      | Ra          | ison sociale (CATHOI<br>ment) | DE VIDEO                |                              |                                  |
|--------------------|-------------|-------------------------------|-------------------------|------------------------------|----------------------------------|
| Adresse            |             |                               |                         |                              | Dernière mise à jour<br>20/02/97 |
| Code postal        | 93501 Ville | PANTIN CEDEX                  |                         |                              | Date mandatement                 |
| Téléphone<br>EMail |             | Télécopie                     |                         |                              | T Alimentaire                    |
| Coordonnées I      | pancaires   |                               | Mode de<br>paiement     | 3 - Virement b               | ancaire 🔄                        |
| I.B.A.N.           |             |                               | R.I.B.<br>Domiciliation | 40458 00001<br>B I M P PARIS | 00518100006 06<br>5 8°           |
| Contact            |             |                               |                         |                              |                                  |

Et faire les actions suivantes :

- 1. Cocher la case SEPA
- 2. Remplir les coordonnées IBAN/BIC

| 🔏 Général              | 🔏 Tiers 🛛 🔿            | r ais<br>Etablisser | nent                           |                     |                 |                                  |  |  |
|------------------------|------------------------|---------------------|--------------------------------|---------------------|-----------------|----------------------------------|--|--|
| Adresse                | dresse 2 RUE BOIELDIEU |                     |                                |                     |                 | Dernière mise à jour<br>29/10/12 |  |  |
| Code postal            | 93501                  | Ville               | PANTIN CEDEX                   |                     | _               | Date mandatement                 |  |  |
| Téléphone<br>EMail     |                        |                     | Télécopie                      |                     |                 | T Alimentaire                    |  |  |
| Coordonnées            | bancaires              | 0 5181 00           | 100 606                        | Mode de<br>paiement | 3 - Virement ba | ncaire                           |  |  |
| B.I.C. SOGEFRPPLDE     |                        |                     | Domiciliation B I M P PARIS 8* |                     |                 |                                  |  |  |
| Contact<br>Commentaire | [<br>                  |                     |                                |                     |                 |                                  |  |  |

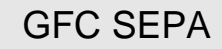

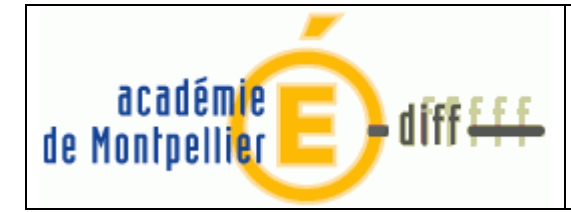

#### RAPPEL :

En juillet 2012 a été diffusé une mise à jour du module ADMIN de GFC 2012 qui contient un utilitaire permettant d'imprimer la liste des fournisseurs, tiers, bénéficiaires et destinataires considérés comme NON SEPA et donc à modifier. Voici un exemple d'une :

Exercice 2012

#### Liste des fournisseurs et tiers à vérifier

Page: 1 / 5

ATTENTION, certains fournisseurs ou tiers semblent être déclarés à tort comme non Sepa. Sauf intervention de votre part, dans la version SEPA de GFC ils auront un mode de paiement "99 - Virement non Sepa", et ne figureront pas dans le fichier des virements.

| Numéro | Raison sociale fournisseur     | Raison sociale tiers | Domiciliation                | Mode de paiement              | RIB                                      | Date     | Date<br>Mandatament |
|--------|--------------------------------|----------------------|------------------------------|-------------------------------|------------------------------------------|----------|---------------------|
| 01416P | AGT COMPT I VOEE CONDORCET     |                      |                              | TP TC Pocattas municipalas    | 1007102200200200200702042                | IVI.A.J. | Wanualement         |
| 00854D | AGT COMPT LYCEE E LEGER        |                      |                              | TP TG Recettes municipales    | 10071251001000300738862                  | 06/07/05 |                     |
| 001200 |                                |                      |                              | TP, TO, Recettes municipales  | 4007102000000000000000000000000000000000 | 26/11/06 |                     |
| 001303 |                                |                      |                              | TP, TO, Receives inunicipales | 40071920000000000029000                  | 20/11/90 |                     |
| 009874 | AGT COMPTABLE LYCEE L'OISELET  |                      | IP VIENNE                    | TP, TG, Recettes municipales  | 10071381001000300091260                  | 19/06/97 |                     |
| 01140P | ALCATEL RESEAUX D'ENTREPRISE   |                      | SGAB STRASBOURG              | Virement bancaire             | 10067181001126022595531                  | 22/09/99 |                     |
| 01896L | ALPHA PLUS PISCINES            |                      | CMARMANCHE SAINT BRIEUC      | Virement bancaire             | 17199403109346100101386                  | 01/02/07 | 24/04/07            |
| 00523U | AMGT SARL                      |                      | CREDIT AGRICOLE GRAY         | Virement bancaire             | 17706000301100298201094                  | 01/01/92 |                     |
| 01094P | ARCHE COMMUNICATIONS SA        |                      | PARIBAS SIEGE                | Virement bancaire             | 3002600100000006259F92                   | 15/02/99 |                     |
| 00258F | ASSAINOL LABORATOIRES          |                      | BPCM ST VALLIER 26240        | Virement bancaire             | 12279000020000230617053                  | 16/01/90 |                     |
| 00661U | ASSISTANCE INFORMATIQUE OUES   |                      | B R O DREUX                  | Virement bancaire             | 10528000232300160075N64                  | 21/12/92 |                     |
| 01235T | ASSOCIATION FORBACH 2000       |                      | CIAL FORBACH                 | Virement bancaire             | 10037006338203265530965                  | 20/11/00 |                     |
| 00341W | ATELIER COMMUNIC.SOCIAL.VOSGE  |                      | CE DES PAYS LORRAINS VILLERS | Caisse d'Epargne              | 15455005000491814916615                  | 29/06/93 |                     |
| 00450P | AURIS SA TECHNOLOGIES          |                      | CRCA BESANCON                | Virement bancaire             | 12506000492558757101027                  | 21/05/90 |                     |
| 00850Z | BERGICIEL M.C PASCAL           |                      | CRCA NIMES                   | Virement bancaire             | 13006000400624585400117                  | 23/05/95 |                     |
| 00449N | BROSSAL S.A.                   |                      | SOGENAL STRASBOURG-GARE      | Virement bancaire             | 10067011001026020935659                  | 21/05/90 |                     |
| 00632M | C C P A JL DURAND              |                      | T P CHALON SUR SAONE VILLE   | Virement bancaire             | 10071712002250001384833                  | 06/09/95 |                     |
| 00313R | C.V.I. (Cie VOSGIENNE D'ISOL.) |                      | BANQUE KOLB - MIRECOURT      | Virement bancaire             | 13259000010000225294176                  | 16/01/90 |                     |
| 01267C | CARRENO RENE                   |                      | CRCA EPINAL VOIVRE           | Virement bancaire             | 19606000060136457000018                  | 21/02/01 |                     |
| 01693R | CASS AUTO VAUVILLERS           |                      | CIAL LURE                    | Virement bancaire             | 10037331240003051740234                  | 30/03/05 | 28/06/06            |
| 00966A | CATHODE VIDEO                  |                      | B I M P PARIS 8°             | Virement bancaire             | 40458000010051810000606                  | 20/02/97 |                     |
| 00598A | CENTRE DES ABRASIFS            |                      | SCALBERT DUPONT VALENCIENNES | Virement bancaire             | 30027002411004110277095                  | 14/05/92 |                     |
| 00977M | CENTRE MONDIAL DE LA PAIX      |                      | T.P VERDUN                   | TP, TG, Recettes municipales  | 10071551001230002008467                  | 21/05/97 |                     |
| 009125 | CHAUDRONNERIE DE L'OUEST (STE  |                      | CDN NANTES HOLLANDE          | Virement bancaire             | 30076022521026220020019                  | 29/03/96 |                     |
| 00719G | CHAZALETTE ERIC                |                      | BP HAUT RHIN RIBEAUVILLE     | Virement bancaire             | 14907000764919283931950                  | 09/06/93 |                     |

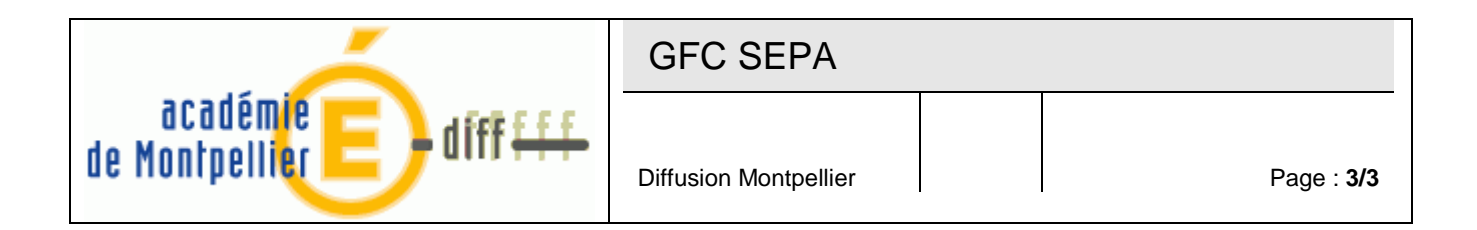

# 2. Après installation de la mise à jour SEPA

Si vous n'avez pas effectué les modifications avant la mise à jour SEPA, vous allez retrouver votre fournisseur dans cet état « 99 – Virement non SEPA » :

| iméro ( <sup>UU366A</sup><br>🖥 Général 🔀 Ti                   | Raison sociale CATHODE VIDEO |                                  |
|---------------------------------------------------------------|------------------------------|----------------------------------|
| Adresse                                                       | JE BOIELDIEU                 | Dernière mise à jour<br>29/10/12 |
| Code postal 935<br>Téléphone                                  | 01 Ville PANTIN CEDEX        | Date mandatement                 |
| EMail                                                         |                              | Alimentaire                      |
| Coordonnées bancai<br>Mode de 99 - Virem<br>paiement 4045 800 | res<br>ent non SEPA          |                                  |
| B.I.C.                                                        |                              |                                  |
| Contact                                                       |                              |                                  |
| Commontaire                                                   |                              |                                  |

Pour le passer en SEPA vous devez :

- 1. Choisir le « MODE DE PAIEMENT » : 3
- 2. Compléter le champ IBAN : car il manque les 4 premiers caractères
- 3. Saisir le BIC